# Technician Instructions for RØ-KA 9500 Multi

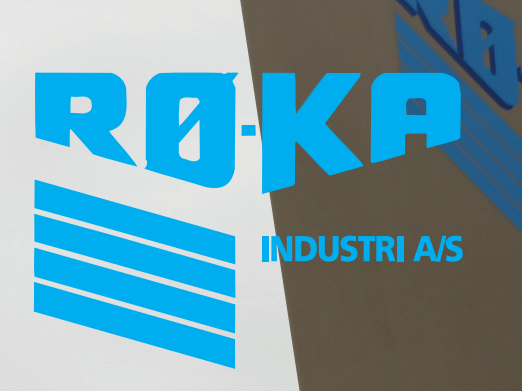

V. 12.19 U

# **Instructions for Technicians**

# System – Cool – Washing – Service – Back Up

# Menu 5

# System information

• Shows "System information" readout

#### Press **"Set Time/date →**"

- Set the time and date
- Finish by pressing "Accept"

#### Press **"Service →**"

- Automatic shift to menu 6.0
- The service technician can now enter his or her 4 digit code.
- Simple calculation of password.
- Press the field where the code will be entered.
- Above this field, a numerical sequence will be briefly displayed.
- The code is the individual numerical values, which must be added to get the value 9999.
- An example: The displayed sequence is 4503.
- The numbers that must be added are 5496,
- The password is therefore 5496.

# Menu 6

# Technician menu

# Menu 6.1.0

Press "System setup →"

## Menu 6.1.1

Press **"Plant setup →**"

- Press "Tank type" to set tank as Horizontal or Vertical.
- Press "Tank size" to set tank size (2,500 40,000 L).
- Press "Number of compressors" to set the number of compressors (1 2).
- Press "Heating option" to select electrical heating (ON OFF).

# Menu 6.1.2

#### Press "Robot relays →"

 Press in the grey box with "ARROW → and ARROW →" to set relay positions for relays 16 and 17 in the various function modes (Stop, cool, Washing, Partial collection and Collection).

# Menu 6.1.3

Press **"Sensor setup →**"

- Press "Adjust flow gauge" to adjust the flow gauge (1 400 pulses/L)
- Press "Offset T1(sensor type)" to set the desired offset (-2.0 2.0°C).
- The control box can use Ni100 and PT1000 sensors.
- Automatic change to correct sensor type.

# Menu 6.1.4

Press **"Monitor setup →**"

- Press "Offset T2(sensor type)" to set the desired offset (-2.0 2.0°C).
- Press "Number of agitators" to set required number (1 3).

## Menu 6.1.5

#### Press "Relay 14 and 15 →"

- Only 2 of the following 3 functions can be selected.
- Press "Recycled water in" to activate the function on Relay 14 or 15
- Press "Dose 2" to activate the function on Relay 14 or 15
- Press "Water out 2" to activate the function on relay 14 or 15

# Menu 6.1.6

#### Press **"Weight adjustment →**"

- Press "Offset" to set required Offset (-100 +100 L)
- Press **"Gain"** to set the high weight value correctly (99.52 100.48%)
- Press "Water-→ Milk conditions" to set this ratio (85,0 100,0 -%).
- Press "Import from CSV file"
- This will automatically move to menu 6.1.6.1
- Discovered CSV files will be output to the SD card. Scroll the list with **green Up/ Down arrow** if there are many file names.
- Press on the file name and it will be copied to the field in the right-hand side.
- If the file is to be used on the control box, press "Import data"
- When the file is imported into the control box, "Values stored" will be displayed
- Press "Tank calibration" to display mV readout from the weight sensor.

# Menu 6.2.0

Press **"Cool →**"

- Press "Cooling set point 1" to adjust the desired milk temperature (2.0 20.0)
- Press "Delay comp 2" to set the desired time delay in relation to compressor 1 (0 4 Hours).
- Press **"Comp. 2 offset °C"** to set stop temperature in relation to the desired milk temperature (0.0 5.0°C).
- Press **"Comp. 1 Max single time"** to set the maximum time compressor 1 is active (0 60 min).
- Press **"Start level compressor 2"** to set which tank content compressor 2 should start at (0 50,000 L).

# Menu 6.3.0

Press **"Washing →**"

## Menu 6.3.1

Press **"General setup →**"

- Press "Drip time" to set required drip time (0 4 Min.)
- Press "Final drip time" to adjust the final drip time (0 4 min.)
- Press "Quick wash option" to select Quick wash (ON OFF.
- Press **"Water out in rinse time"** to adjust the time, Water out is active at the end of rinse time (0 60 sec.).

# Menu 6.3.2

#### Press "6-step washing →"

- Press in the square fields to bring up the setup keyboard.
- Press for washing step 1 6
- Desired number of L (0 1,000 L)
- Desired water intake (Cold, Hot, Mix hot/cold and recycling)
- Desired time for each step (1 60 min)
- Desired chemical (None, Alkaline 1, Alkaline 2, Alkaline 1/Alkaline 2 and Disinfection)
- Desired chemical quantity (0 50 L).

# Menu 6.3.3

#### Press "Alternate wash →"

- Press in the square fields, to bring up the setup keyboard.
- Press for washing step 1 6
- Desired number of L (0 1,000 L)
- Desired water intake (Cold, Hot, Mix hot/cold and recycling)
- Desired time for each step (1 60 min)
- Desired Dose 1 Chemical quantity (0 50 dl).
- Desired Dose 3 Chemical quantity (0 50 dl)

## Menu 6.3.4

#### Press **"Wash max times →**"

- Press **"Water in alarm time"** to set maximum water in time before alarm (0 60 min.).
- Press **"Water Out alarm"** to set maximum water out time before alarm (0 60 min.).
- Press "Heating alarm time" to set maximum warm-up time before alarm (0 7.5 hours.)

# Menu 6.3.5

Press **"Washing step→**"

- NB: The wash must be started before the step function can be used.
- Press "Down Arrow" under step to go to desired step.
- Press **"Down Arrow"** under washing functions (Water in, Rinse/wash basin and Water Out)

## Menu 6.3.6

#### Press **"Emergency wash times →**"

- Here is a readout of the individual times from the most recent correct wash.
- These times are used if an emergency wash is required.

# Menu 6.5.0

Press **"Service →**"

- Readout of inputs (ON/OFF) in sketch.
- Readout of relays (ON/OFF) in sketch.

# Menu 6.6.0

Press **"Backup →**"

- Press "**Backup settings**" to perform a local backup on the top board of the control box.
- Press **"Restore Settings"** to reload the values from the most recent local backup to the bottom board.

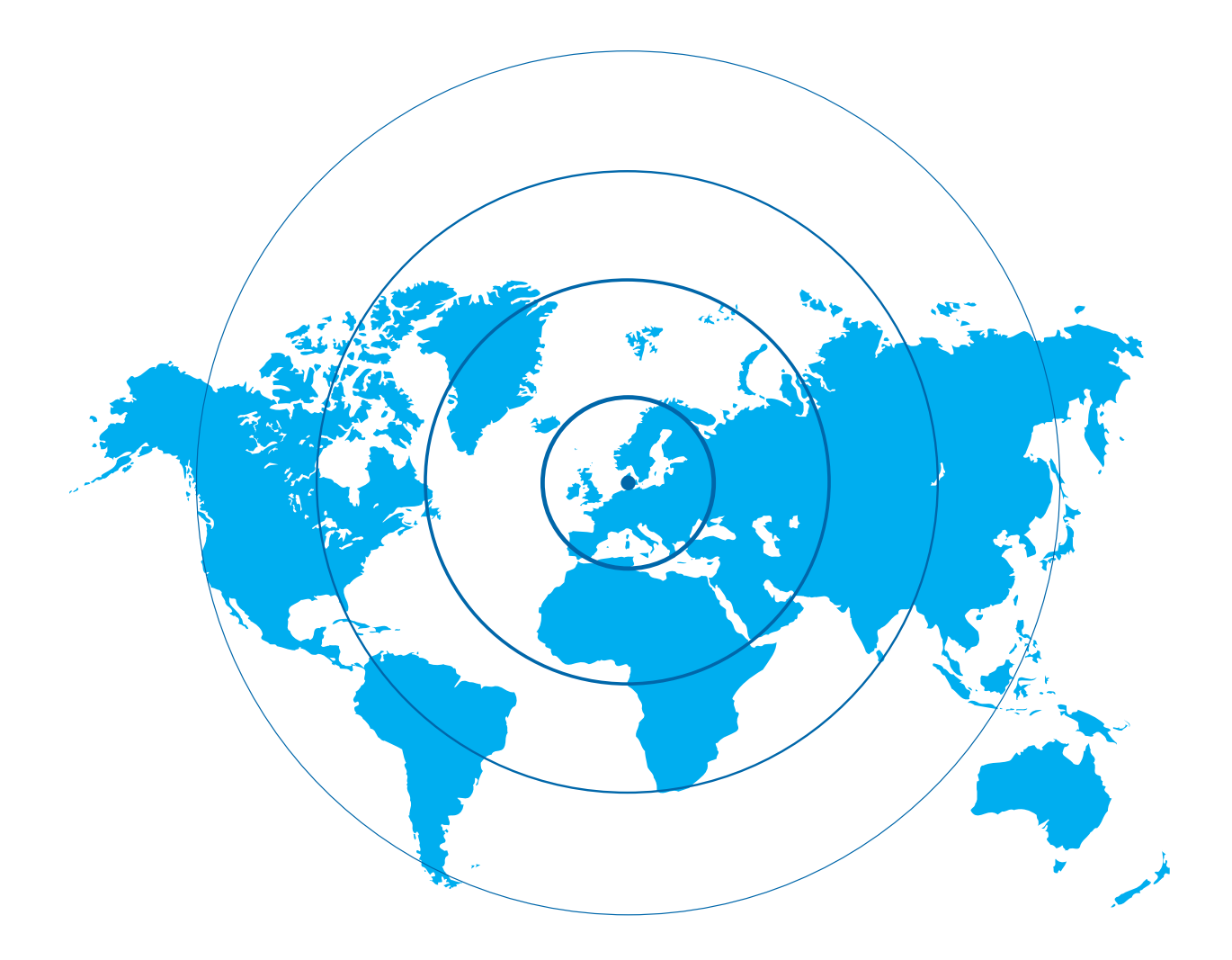

# About RØ-KA

RØ-KA Industri has for many years accumulated valuable know-how and expertise in the production of bulk milk tanks.

The factory, which was founded in 1950, began production of the first generation of RØ-KA bulk milk tanks in 1967, and is today a well-known supplier to quality-conscious dairy farmers in many countries. RØ-KA is renowned for high quality craftsmanship and the possibility of individual sizing of most tank dimensions.

RØ-KA exports a large number of tanks, and sales are supported by service teams in all countries. Besides standard bulk milk tanks, our product range includes silo tanks, iced-water cooling and heat recovery systems as well as refrigerated tanks for other liquids, blood for instance. RØ-KA tanks can be connected to refrigeration units that use alternative refrigerants such as ammonia or iced water, and can be supplied with electric equipment as required.

RØ-KA Industri A/S Industrivej 12 DK-6630 Rødding www.ro-ka.com mail@ro-ka.com